×

# Solicitar Geração/Emissão Boletim de Medição de Contratos

O objetivo desta funcionalidade é solicitar a geração e emissão do boletim de medição de contratos. Ela pode ser acessada via **Menu do sistema**, através de dois caminhos: **GSAN > Cobrança > Nova Cobrança > Solicitar Geração Emissão Boletim de Medição de Contratos**.

Na Caer, a funcionalidade pode ser encontrada no caminho: GSAN > Relatório > Cobrança > Solicitar Geração Emissão Boletim de Medição de Contratos.

Feito isso, o sistema acessa a tela a seguir:

#### Observação

Informamos que os dados exibidos nas telas a seguir são fictícios, e não retratam informações de clientes.

#### **Opção - Gerar Boletim**

| elatório 🗸        |
|-------------------|
| ~                 |
|                   |
|                   |
|                   |
|                   |
| *                 |
| ◯ Sim ◯ Não       |
| Sim Não           |
| Seleciona         |
| Grupo de Cobrança |
|                   |
|                   |

Base de Conhecimento de Gestão Comercial de Saneamento - https://www.gsan.com.br/

Note que a tela **Solicitar Geração/Emissão Boletim de Medição de Contratos** apresenta os critérios para geração ou emissão do boletim de contrato. Inicialmente, o sistema exibe a opção **Gerar Boletim** selecionada, permitindo que o usuário selecione entre **Gerar Boletim** e **Emitir Relatório**.

Acima, marque o campo Operação, obrigatoriamente, com a opção Gerar Boletim. Em seguida,

informe os campos conforme instruções para preenchimento **AQUI** e clique no botão <u>Selecionar</u> Feito isso, o sistema exibe a tela abaixo, contendo os itens que atenderam aos parâmetros informados.

Atenção: o botão Selecionar só é habilitado caso o campo obrigatório Por Municipio esteja selecionada como Não.

| ~         |
|-----------|
| ~         |
|           |
|           |
|           |
|           |
|           |
|           |
|           |
|           |
| elecionar |
|           |
|           |
| AL .      |

Para gerar o(s) boletim(ns), clique no botão <u>Enviar</u>. Em seguida, o sistema exibe a **Tela de Sucesso**, conforme apresentada **AQUI**.

#### **Opção - Emitir Relatório**

| Solicitar Geraçã        | o/Emissão Boletim de Medição de                   | Contrato             |
|-------------------------|---------------------------------------------------|----------------------|
| Para selecionar o/s) Bo | etim(ns) de Medição de Cobrança, informar o       | adas abaiya:         |
| Operação:*              | Gerar Boletim     Gerar Boletim     Gerar Boletim |                      |
| Empresa:*               | COBRANCA ADV LTDA - EPP                           | ~                    |
| Contrato:*              | 1912189 V                                         | ]                    |
| Mês/Ano de Referênci    | a: 06/2020 (mm/aaaa)                              |                      |
| Por Município *:        | ◯ Sim                                             |                      |
| Municipio:              | ×                                                 |                      |
| Incluir Penalidades:    | ◯ Sim                                             | Não                  |
| Resumo:                 | ◯ Sim                                             | Não                  |
|                         |                                                   |                      |
|                         |                                                   | Selecionar           |
| Selecionar I            | lês/Ano Referência D                              | escrição do Contrato |
|                         | * Campo Obrigatório                               |                      |
| Limpar Cancelar         |                                                   | Enviar               |
|                         |                                                   |                      |

Marque o campo **Operação**, obrigatoriamente, com a opção **Emitir Relatório**. Depois, informe os campos conforme instruções para preenchimento **AQUI** e clique no botão <u>Selecionar</u> (habilitado caso o campo obrigatório **Por Municipio** esteja selecionada como **Não**). O sistema exibe a tela abaixo, contendo os itens que atenderam aos parâmetros informados.

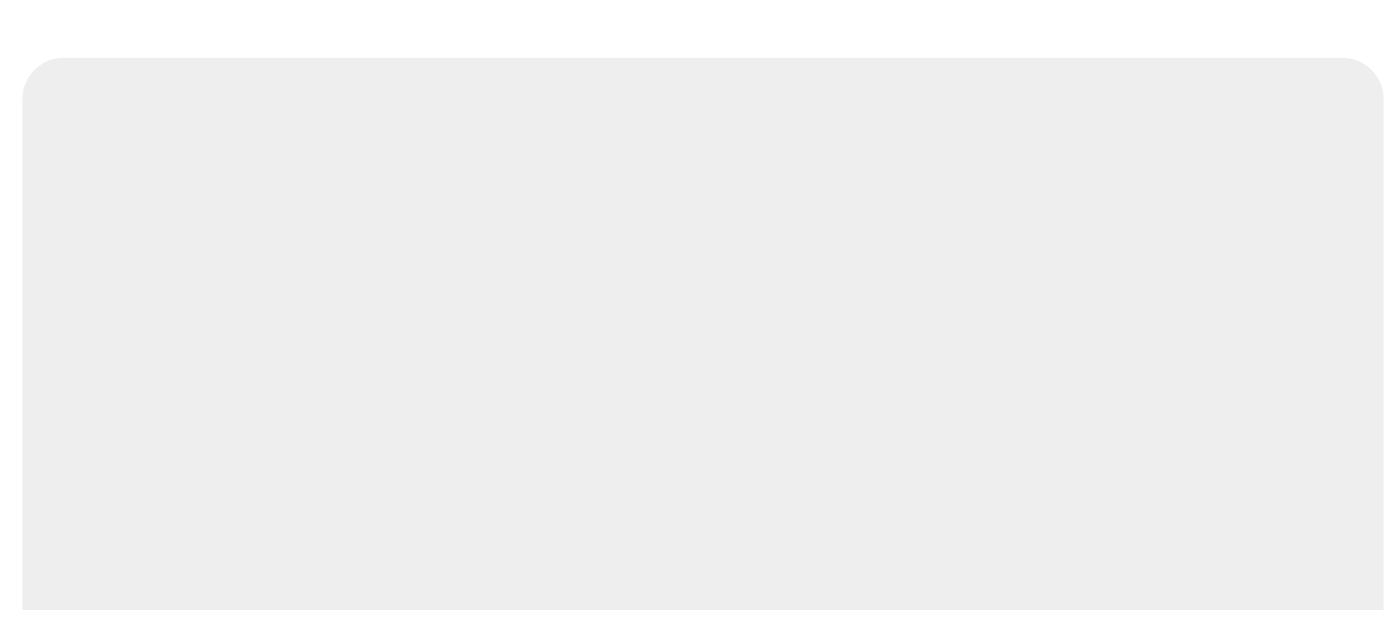

| update:<br>13/07/2021 ajuda:cobranca:solicitar_geracao_emissao_boletim_de_medicao_de_contratos https://www.gsan.com.br/doku.php?id=ajuda:cobranca:solicitar_geracao_emissao_boletim_de_medicao_de_contrat<br>19:47 |
|----------------------------------------------------------------------------------------------------|
|----------------------------------------------------------------------------------------------------|

| Solicitar Geração.                                                                 | /Emissão Boletim  | de Medição de Contrato |            |  |  |  |  |  |
|------------------------------------------------------------------------------------|-------------------|------------------------|------------|--|--|--|--|--|
| Para selecionar o(s) Boletim(ns) de Medição de Cobrança, informar os dados abaixo: |                   |                        |            |  |  |  |  |  |
| Operação.                                                                          | ⊖ Gerar Boletim ● | Emitir Relatorio       |            |  |  |  |  |  |
| Empresa:*                                                                          | COBRANCA ADV L    | TDA - EPP              | ~          |  |  |  |  |  |
| Contrato:*                                                                         | 1912189 -         |                        |            |  |  |  |  |  |
| Mês/Ano de Referência:                                                             | 06/2020 (mm/a     | aaa)                   |            |  |  |  |  |  |
| Por Município *:                                                                   | 🔾 Sim 💿 Não       |                        |            |  |  |  |  |  |
| Municipio:                                                                         |                   | ~                      |            |  |  |  |  |  |
| Incluir Penalidades: O Sim O Não                                                   |                   |                        |            |  |  |  |  |  |
| Resumo: O Sim O Não                                                                |                   |                        |            |  |  |  |  |  |
|                                                                                    |                   |                        |            |  |  |  |  |  |
|                                                                                    |                   |                        | Selecionar |  |  |  |  |  |
| Selecionar Mê                                                                      | s/Ano Referência  | Descrição do Contrato  |            |  |  |  |  |  |
| 0                                                                                  | 06/2020           | 2º Boletim de Contrato |            |  |  |  |  |  |
| 0                                                                                  | 06/2020           | 2º Boletim de Contrato |            |  |  |  |  |  |
| 0                                                                                  | 06/2020           | 2º Boletim de Contrato |            |  |  |  |  |  |
| * Campo Obrigatório                                                                |                   |                        |            |  |  |  |  |  |
|                                                                                    |                   |                        |            |  |  |  |  |  |

```
30/07/2025 23:06
                      5/8
                                                               Enviar
Marque o item desejado na opção Selecionar, e clique no botão
Feito isso, o sistema gera o Relatório de Acompanhamento do Boletim de Medição de
Contratos em PDF detalhado, conforme modelos AQUI (clique sobre a imagem para aumentar seu
tamanho). Caso você tenha informado Sim no campo Resumo, o relatório é gerado em formato
reduzido, focado na parte dos serviços, conforme vemos AQUI.
Durante o preenchimento dos campos, o sistema executa algumas validações:
1.
Validar mês/ano do boletim:
  1.
Caso mês/ano do boletim informado seja inválido, é exibida a mensagem Mês/Ano informado
inválido.
2.
Grupos não concluídos.
  1.
Caso os grupos não estejam concluídos, o sistema exibe a mensagem Não existe grupos concluídos.
3.
Boletim já existe:
  1.
Caso o boletim já exista, o sistema exibe a mensagem O boletim de contrato já existe, utilize a
funcionalidade para emissão.
4.
Verificar seleção do boletim de medição de cobrança:
  1.
Caso o usuário não selecione nenhum boletim de cobrança, o sistema exibe a mensagem:
Selecione boletim de medição de cobrança.
5.
Verificar preenchimento dos campos obrigatórios:
  1.
```

Caso o usuário não informe ou selecione algum campo obrigatórios, é exibida a mensagem Informe « nome do campo que não foi preenchido ou selecionado ».

Atenção: o item VALOR ADMINISTRAÇÃO LOCAL, visualizado no relatório para algumas empresas, corresponde ao cálculo do percentual de acordo com o valor executado bruto (acumulado) no mês de todos os itens do contrato, em relação ao valor global orçado. O percentual deve ser aplicado sobre o valor global previsto para a Administração Local; ou seja, esse item é pago na mesma proporção dos serviços medidos no mês em relação ao contrato, sem considerar as penalidades, de modo que, ao encerrar o saldo do contrato, encerra também o saldo da Administração Local.

# Tela de Sucesso

| Gsar                                    | -> Cobranca -> Nova Cobranca -> Solicitar Geracao/Emissao Boletim de Medicao de Contratos |
|-----------------------------------------|-------------------------------------------------------------------------------------------|
| Sucesso                                 |                                                                                           |
| Boletim de Contrato gerado com sucesso. |                                                                                           |
| Menu Principal                          | Solicitar Geração/Emissão dos Boletins de Contratos                                       |

# **Relatório em PDF - Detalhado**

|              |                                                            |                                          | RELATÓRIO              | GSAN -<br>DE BOL | SISTEMA<br>ETIM DE | DE GEST<br>MEDIÇÃO | ÃO DE SANE<br>DE COBRANÇ                                                                 | AMENTO<br>CA POR MUNI | CÍPIO                    |                                                                     | P7                    | G 1/1<br>08/07/2021<br>17:01:06<br>R2035 |
|--------------|------------------------------------------------------------|------------------------------------------|------------------------|------------------|--------------------|--------------------|------------------------------------------------------------------------------------------|-----------------------|--------------------------|---------------------------------------------------------------------|-----------------------|------------------------------------------|
| Munic        | ipio: NATAL                                                |                                          |                        |                  |                    |                    | Contrato:                                                                                | 191                   | 2187                     | Data de                                                             | Emissão: 0            | 8/07/2021                                |
| ervi         | eo:                                                        |                                          |                        |                  |                    |                    | Inicio do Co                                                                             | ntrato: 15/           | 10/2019                  |                                                                     |                       |                                          |
|              |                                                            |                                          |                        |                  |                    |                    | Aditivo:                                                                                 |                       |                          |                                                                     |                       |                                          |
| xecu         | tante: FIMM BRASI                                          | L LTDA                                   |                        |                  |                    |                    | Periodo de E                                                                             | xecução: 05/          | 2021                     |                                                                     |                       |                                          |
|              |                                                            | 3306 8363                                |                        | Valor            |                    | Total              |                                                                                          | QUANTIDADES           |                          |                                                                     | VALORES (B            | \$)                                      |
| ITEM         |                                                            | Discriminac                              | ao                     | Unitário         | Qtd Item           | Item               | (CONTRATUAL)                                                                             | MEDIDAS NO<br>PERÍODO | ACIMULADAS NO<br>PERÍODO | ORCADOS<br>(CONTRATUAL)                                             | MEDIDOS NO<br>PERÍODO | ACUMULADOS NO<br>PERÍODO                 |
| 1            | VISITA DE COBRANCA                                         |                                          |                        | 4,24             | 4.262              | 18.070,88          | 128989                                                                                   | 4262                  | 4262                     | 547.315,35                                                          | 18.070,8              | 8 18.070,88                              |
| 2            | CORTE NO NICHO C VI                                        | EICULO COMERCIA                          | L LEVE                 | 10,20            | 1.159              | 11.821,80          | 33161                                                                                    | 1159                  | 1159                     | 338.237,30                                                          | 11.821,8              | 0 11.821,80                              |
| 3            | CORTE SIMPLES SEM PAVIMENTO VEI COM LEVE                   |                                          | 24,09                  | 58               | 1.397,22           | 7266               | 58                                                                                       | 58                    | 175.065,00               | 1.397,22                                                            | 1.397,22              |                                          |
| 5            | FISCALIZACAO                                               | ISCALIZAÇÃO                              |                        | 6,34             | 553                | 3.506,02           | 26700                                                                                    | 553                   | 553                      | 169.295,68                                                          | 3.506,02              | 3.506,02                                 |
| 6            | KELIGACAO NO NICHO VEICULO COM LEVE                        |                                          | 7,11                   | 1.103            | 7.842,33           | 27127              | 1103                                                                                     | 1103                  | 192.837,80               | 7.842,33                                                            | 7.842,33              |                                          |
| 7            | RELIGAÇÃO RAMAL SEM                                        | JIGACAO RAMAL SEN PAVIMENTO VEI COM LEVE |                        | 12,51            | 11                 | 137,61             | 5275                                                                                     | 11                    | 11                       | 65.979,22                                                           | 137,61                | 137,61                                   |
| 8            | RELIGAÇÃO RAMAL CO                                         | M PAVIMENTO VEI                          | COM LEVE               | 18,95            | 36                 | 682,20             | 11801                                                                                    | 36                    | 36                       | 223.627,28 682,20                                                   |                       | 682,20                                   |
| 18           | CORTE SIMPLES COM 1                                        | PAVIMENTO VEI C                          | OM LEVE                | 43,03            | 40                 | 1.721,20           | 300                                                                                      | 40                    | 40                       | 12.910,27 1.721,20 1.                                               |                       | 1.721,20                                 |
| alor         | Adm. Local:                                                | 3.168,00                                 | Valor Taxa de Sucesso: |                  | 89                 | .261,61            | Valor dos Serv                                                                           | iços:                 |                          |                                                                     | 45.179,               | 26                                       |
| escon        | > por Decurso de Prazo:                                    |                                          | -27.049,02             |                  | c                  |                    | Desconto Penalidade Fiscalizaçã                                                          |                       | sção:                    | -334,33                                                             |                       |                                          |
| escon        | nto Penalidade Não Execução: -2.                           |                                          |                        | 2.141,15         |                    |                    | Desc. Penali. Serv. Não Exec:                                                            |                       |                          | 0,00                                                                |                       |                                          |
| alor         | 108.084,37 (CENTO E OITO MIL E OITENTA E QUAT<br>centavos) |                                          |                        | TRO REAIS        | e TRINTA           | E SETE             | Atestamos que os Serviços constantes deste Au<br>Boletim de Medição foram executados. at |                       |                          | Autorizo o pagamento dos serviços, conform<br>atestado da Gerência. |                       |                                          |
| Elaboração I |                                                            |                                          | Executante             |                  |                    | GERENTE: DIRETOR:  |                                                                                          |                       |                          |                                                                     |                       |                                          |
| Inidad       | le de Receita                                              |                                          | -                      |                  |                    |                    |                                                                                          |                       |                          |                                                                     |                       |                                          |
| fiscal       | ização                                                     |                                          |                        |                  |                    |                    |                                                                                          |                       |                          |                                                                     |                       |                                          |
| Inidad       | le de Receita                                              |                                          | Assin                  | atura e Car      | imbo               |                    |                                                                                          |                       |                          |                                                                     |                       |                                          |

### **Relatório em PDF Resumido**

|       | GSAN - SISTEMA DE GESTÃO DE SANEAMENTO<br>RELATÓRIO DE BOLETIM DE MEDIÇÃO DE COBRANÇA POR MUNICÍPIO |               |         |                    |                         |                       |                          |                         |                       | PAG 1/1<br>08/07/2021<br>17:01:58<br>R2035 |  |  |
|-------|----------------------------------------------------------------------------------------------------|---------------|---------|--------------------|-------------------------|-----------------------|--------------------------|-------------------------|-----------------------|--------------------------------------------|--|--|
| Munic | ipio: NATAL                                                                                         |               |         |                    | Contrato:               | 191                   | .2187                    |                         |                       |                                            |  |  |
| ervi  | 20:                                                                                                 |               |         |                    | Inicio do Co            | ntrato: 15/           | 10/2019                  |                         |                       |                                            |  |  |
|       |                                                                                                    |               |         |                    | Aditivo:                |                       |                          |                         |                       |                                            |  |  |
| xecut | ante: FIMM BRASI                                                                                    | L LTDA        |         |                    | Periodo de E            | xecução: 05/          | 2021                     | 1                       |                       |                                            |  |  |
| ITEM  |                                                                                                    | Discriminação |         | UNITÁRIO<br>(R\$)  | ORÇADAS<br>(CONTRATUAL) | MEDIDAS NO<br>PERÍODO | ACCMULADAS NO<br>PERIODO | ORÇADOS<br>(CONTRATUAL) | MEDIDOS NO<br>PERÍODO | ACUMULADOS NO<br>PERÍODO                   |  |  |
| 1     | VISITA DE COBRANCA                                                                                  | 4,24          | 128989  | 4262               | 4262                    | 547.315,35            | 18.070,88                | 18.070,88               |                       |                                            |  |  |
| 2     | CORTE NO NICHO C VEICULO COMERCIAL LEVE                                                             |               | 10,20   | 33161              | 1159                    | 1159                  | 338.237,30               | 11.821,80               | 11.821,80             |                                            |  |  |
| 3     | CORTE SIMPLES SEM FAVIMENTO VEI COM LEVE                                                            |               |         | 24,09              | 7266                    | 58                    | 58                       | 175.065,00              | 1.397,22              | 1.397,22                                   |  |  |
| 5     | FISCALIZACAO                                                                                        |               |         | 6,34               | 26700                   | 553                   | 553                      | 169.295,68              | 3.506,02              | 3.506,02                                   |  |  |
| 6     | RELIGAÇÃO NO NICHO VEICULO COM LEVE                                                                 |               | 7,11    | 27127              | 1103                    | 1103                  | 192.837,80               | 7.842,33                | 7.842,33              |                                            |  |  |
| 7     | RELIGAÇÃO RAMAL SEM PAVIMENTO VEI COM LEVE                                                          |               |         | 12,51              | 5275                    | 11                    | 11                       | 65.979,22               | 137,61                | 137,61                                     |  |  |
| 8     | RELIGACAO RAMAL COM FAVIMENTO VEI COM LEVE                                                          |               |         | 18,95              | 11801                   | 36                    | 36                       | 223.627,28              | 682,20                | 682,20                                     |  |  |
| 18    | CORTE SIMPLES COM PAVIMENTO VEI COM LEVE                                                            |               | 43,03   | 300                | 40                      | 40                    | 12.910,27                | 1.721,20                | 1.721,20              |                                            |  |  |
| Desc. | de Decurso de -27.049,02 Desc. de -334,33<br>Prazo: -334,33                                         |               | -334,33 | Desc. de<br>Execuç | Não<br>ão:              | -2.141,15             | Desc. de S<br>Reali      | erviço não<br>zado:     | 0,00                  |                                            |  |  |

### **Preenchimento dos Campos**

| Campo                                                                                                    | Preenchimento dos Campos                                                                                                    |  |  |  |  |  |  |
|----------------------------------------------------------------------------------------------------|----------------------------------------------------------------------------------------------------|--|--|--|--|--|--|
| Operação                                                                                                    | Campo obrigatório. Informe uma das opções: <b>Gerar Boletim</b> ou <b>Emitir Relatório</b> .                                                                                    |  |  |  |  |  |  |
| Empresa                                                                                                    | Campo obrigatório. Selecione uma das opções disponiblizadas pelo sistema.                                                                                                    |  |  |  |  |  |  |
| Contrato                                                                                                    | Campo obrigatório. Selecione uma das opções disponiblizadas pelo sistema.                                                                                                    |  |  |  |  |  |  |
| Mês/Ano de<br>Referência                                                                                                 | Informe o mês e o ano de referência, no formato MM/AAAA.                                                                                                    |  |  |  |  |  |  |
|                                                                                                    | Campo obrigatório. Escolha entre <b>Sim</b> e <b>Não</b> . Caso escolha <b>Sim</b> , o sistema<br>insere os dados do boletim de contrato com valores determinados, para cada um |  |  |  |  |  |  |
|                                                                                                    | dos municípios do contrato. Caso escolha <b>Não</b> , o botão <u>Selecionar</u> é habilitado para seleção dos boletins, conforme o mês e o ano de referência informados.        |  |  |  |  |  |  |
| Município                                                                                                    | Campo habilitado caso o campo <b>Por município</b> tenha sido marcado como <b>Sim</b> , permitindo a escolha de um município.                                                   |  |  |  |  |  |  |
| Incluir Penalidades                                                                                                    | Escolha entre <b>Sim</b> e <b>Não</b> se deseja incluir as penalidades no boletim. Campo<br>habilitado apenas para a opção <b>Gerar Boletim</b> .                               |  |  |  |  |  |  |
| Resumo Selecionando <b>Sim</b> , o sistema gera o relatório em <b>PDF</b> em formato reduz focado na parte dos serviços. |                                                                                                    |  |  |  |  |  |  |

Last update: 13/07/2021 ajuda:cobranca:solicitar\_geracao\_emissao\_boletim\_de\_medicao\_de\_contratos https://www.gsan.com.br/doku.php?id=ajuda:cobranca:solicitar\_geracao\_emissao\_boletim\_de\_medicao\_de\_contratos 19:47

# Funcionalidade dos Botões

| Botão      | Descrição da Funcionalidade                                                                       |
|------------|---------------------------------------------------------------------------------------------------|
| Selecionar | Ao clicar neste botão, o sistema seleciona os itens conforme parâmetros informados.               |
| Limpar     | Ao clicar neste botão, o sistema limpa o conteúdo dos campos na tela.                             |
| Cancelar   | Ao clicar neste botão, o sistema cancela a operação e retorna à tela principal.                   |
| Enviar     | Ao clicar neste botão, o sistema comanda a inserção dos dados referentes ao débito tipo vigência. |

#### Referências

Solicitar Geração/Emissão Boletim de Medição de Contratos

#### **Termos Principais**

#### Cobrança

Clique **aqui** para retornar ao Menu Principal do GSAN.

From: https://www.gsan.com.br/ - Base de Conhecimento de Gestão Comercial de Saneamento

Permanent link: https://www.gsan.com.br/doku.php?id=ajuda:cobranca:solicitar\_geracao\_emissao\_boletim\_de\_medicao\_de\_contratos

Last update: 13/07/2021 19:47

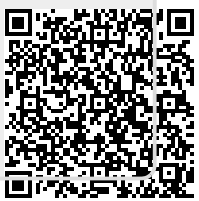